۱ - با وارد نمودن آدرس وب سایت شرکت بیمه باران <u>https://www.baraninsurance.com</u> در مرورگر خود و یا با لمس اینجا، به صفحه زیر وارد می شوید.

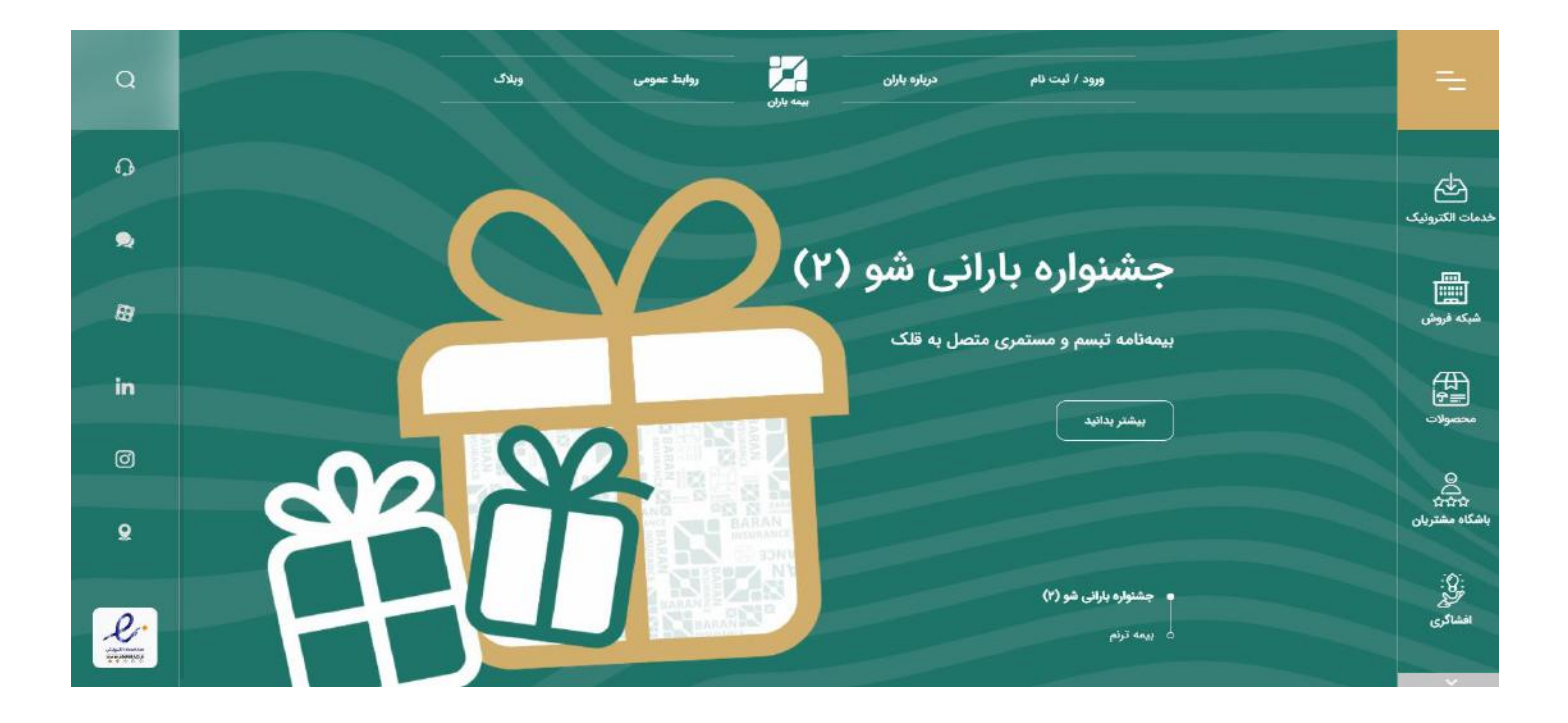

۲ - ورود به منوی خدمات الکترونیک

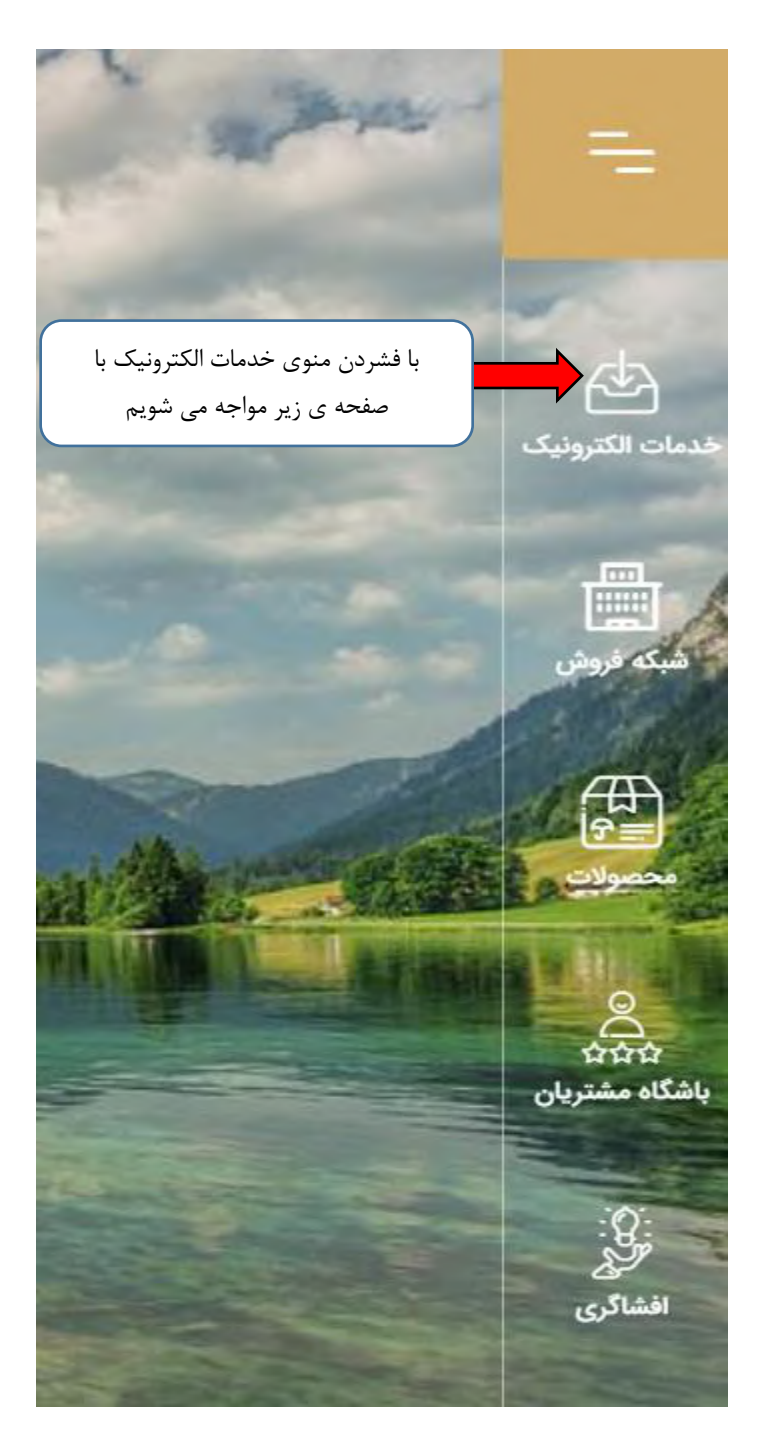

| Q  | ورود / ثبت نام دربازه بابان بره بنان<br>بیمه باران روابط عمومی ویلاک |                                                                                         | =                         |
|----|----------------------------------------------------------------------|-----------------------------------------------------------------------------------------|---------------------------|
| 0  |                                                                      | پرداخت قسط اول بيمەنامە<br>پرداخت اقساط بيمەنامە                                        | خدمات الکترونیک           |
| B  | جشنواره بارانی شو (۲)                                                | یرداخت قسط بدون پیش نویس<br>شارژ قلک بیمه نامه تبسم و مستمری<br>استعلام اصالت بیمه نامه | سی<br>سیکہ فروش           |
| in |                                                                      | محاسبه حق بیمه<br>محاسبه حق بیمه مستمری<br>فعال سازی ارمغان                             |                           |
| 0  | 22                                                                   | ینل کاربری<br>فرم های درخواست بیمه نامه                                                 | م<br>م<br>باشگاه مشتریان  |
| Ŀ  |                                                                      |                                                                                         | نی:<br>افغانگی<br>افغانگی |

۳ – گزینه پرداخت قسط بدون پیش نویس را انتخاب مینماییم.

| تصویر شماره ۱                                       | ۴ – ثبت پیش پرداخت                                                   |
|-----------------------------------------------------|----------------------------------------------------------------------|
| in # 1 🕫 🖾                                          | info@baraninsurance.com 📞 «YI-VAMY5׫»                                |
| روابط عمومی ویلاک<br>رن                             | ورود / ثبت نام درباره باران                                          |
| <mark>داخت</mark><br>پیرافت                         | <b>پیش پر</b><br>طله کا بیش                                          |
| Imizika                                             | ییش پرداخت<br>کد ملی<br>لطفا مقدار را وارد نمایید                    |
| ۲- با لمس کردن گزینه استعلام وارد صفحه بعدی میشویم. | <b>ا-</b> در این مرحله کدملی و تاریخ تولد بیمه گذار را ثبت مینماییم. |

| تصویر شماره ۲ | نه ک پیش پرداخت | B |
|---------------|-----------------|---|
|               |                 |   |

| , u                       |    | تاريخ تولد                 |              |
|---------------------------|----|----------------------------|--------------|
| Afree                     |    | IMAI                       | ושומלא מجدد  |
|                           |    | نام خانوادگی               | شماره موبایل |
|                           |    |                            | ۵۳۶          |
| نحصول بيمةايى             |    | ميلغ                       |              |
| ةا مقدار را انتخاب تماييد | (* | الطفا مقدار را وارد تمایید | ريالى        |
| به زندگی تیسم باران       |    |                            |              |

۳ – پس از تایید استعلام و ثبت شماره تلفن همراه (مانند نمونه در تصویر شماره۲)، نوع محصول بیمهای را انتخاب نموده و در انتها مبلغ مربوطه را درج مینماییم.

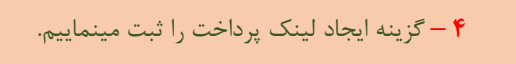

شرکت بیمه باران به محض دریافت اطلاعات درخواستی شما در جهت صدور بیمه نامه مورد تقاضا، با تولید لینک پرداخت حق بیمه به شما امکان ورود به درگاه الکترونیک پرداخت را صرفا جهت پرداخت پیش قسط فراهم می نماید.

| alıça موبایل                                           | شد                                  | نام خانوادگی                                                                                                 | ß                                                                                                    |
|--------------------------------------------------------|-------------------------------------|----------------------------------------------------------------------------------------------------|----------------------------------------------------------------------------------------------------|
| 5490                                                   |                                     |                                                                                                    |                                                                                                    |
|                                                        |                                     | مبلغ                                                                                                    | وع محصول بيمهايي                                                                                        |
|                                                        | ريال                                | ۱۲,000,000                                                                                                   | بیمه زندگی تبسم باران                                                                                   |
|                                                        | افت                                 | ایجاد لینک پرد<br>یال به شماره موبایل ۹۳۵۷۲۲۷۵۱۵۹ ارسال گردید.                                               | کاربر گرامی، لینک پرداخت به مبلغ ۱۲٬۵۰۹٬۰۰۰ ر                                                           |
|                                                        | افت                                 | ایجاد لینک پرد<br>پال به شماره موبایل ۹۳۵۷۲۲۵۱۵۹ ارمنال گردید.                                               | کاربر گرامی، لینک پرداخت به مبلغ ۱۲٬۵۰۰, ر<br>لینک پرداخت                                               |
| https://baraninsurance.com/payment                     | t/invoice?payerId=۰۰۰Fo⊱o.          | ایجاد لینک پرد<br>پال به شماره موبایل ۹۳۵۷۲۷۵۱۵۹ ارمنال گردید.<br>۱۹۱۲۸۹۵۹ مروبایل ۱۹۳۵۲۲۷۵۱۵۹ ارمنال گردید. | کاربر گرامی، لینک پرداخت به مبلغ ۱۲٬۵۰۰٬۰۰۰ ر<br>لینک پرداخت<br>mount=۱۲۰۰۰۰۰۰&receiptType=۵            |
| https://baraninsurance.com/payment<br>20F6F&colololYA۹ | اخت<br>t/invoice?payerId=∞۰۰FoF∆۰۰۱ | ایجاد لینک پرد<br>بال به شماره موبایل ۹۳۵۲۲۷۵۱۵۹ ارمال گردید.<br>۱۹۰۲۸۹&nationalCode=۰۰۱۸۰۳۱۹۳۵&payment      | کاربر گرامی، لینک پرداخت به مبلغ ۱۲٬۵۰۰ ر<br>ینک پرداخت<br>mount=۱۲۰۰۰۰۰۰&receiptType=۵<br>شناسه پرداخت |

۵ – با مشاهده شناسه پرداخت که از طریق پیامک توسط شرکت بیمه باران، در اختیار شما قرار گرفته، امکان پرداخت صورت می پذیرد.

| ورود به سایت | _                            | بیمے<br>باران                                 |                                 | Ξ |
|--------------|------------------------------|-----------------------------------------------|---------------------------------|---|
|              | bpm.shapara منتقل خواهید شد. | یی دیگر به صفحه پرداخت اینترنتی به آدرس ık.ir | پرداخت کننده محترم، تا ثانیه ها |   |
|              |                              |                                               | اطلاعات پرداخت                  |   |
|              | کد/شناسه ملی:                | شناسه پرداخت:                                 | شماره بیمهنامه:                 |   |
|              | 00                           | ooofofQoolol01789                             |                                 |   |
|              | کد سیستمی نماینده:           | توضيحات:                                      | بابت:                           |   |
|              |                              |                                               | واريز حقبيمه                    |   |
|              | ۱۲٫۰ ریال                    | کل مبلغ قابل پرداخت: ••••،•••                 |                                 |   |
|              | ملی، به درگاه پرداخت         | - با مشاهده شناسه پرداخت و کد<br>متصل میگردید | ۶                               |   |

| beh pardakht mellat                                                    | پرداخت اینتریتی به پرداخت ملت<br>www.Behpardakht.com |                                                                      | مرك الجرافي بداخت من مرك المرك .<br>مرك الجرافي بداخت من م                                                                                      |
|------------------------------------------------------------------------|------------------------------------------------------|----------------------------------------------------------------------|----------------------------------------------------------------------------------------------------|
| اطلاعات پذیرنده                                                        | <b>09:50</b> : مانده                                 | زمان باقی ہ                                                          | اطلاعات كارت                                                                                                    |
|                                                                        |                                                      |                                                                      | نماره کارت<br>ماره کارت 16 رقبی درج شده روی کارت را وارد نمایید<br>نماره شناسایی دوم (CVV2)<br>ماره 3 یا 4 رقبی درج شده روی کارت را وارد نمایید |
| نام پذیرنده : <b>بیمه زندگی باران</b><br>شماره پذیرنده: <b>2186736</b> | С                                                    | ماه سال<br>88800                                                     | اریخ انقضای کارت<br>ریخ انتفای کارت را وارد کنید<br>ند امنیتی                                                                                   |
| شناسه حساب: 1005<br>شماره ترمینال: <b>5352095</b>                      |                                                      | کے دریافت رمز پویا 🛐                                                 | عنا کد استی دامل مدر را وارد نمایید<br>مز اینترنتی کارت<br>دمیا ,                                                                               |
| ادرس وب سایت: :                                                        |                                                      | <ul> <li>دخیرہ کارت برای استفادہ های بعدی</li> <li>یرداخت</li> </ul> | سیلی معتبر وارد کنید (اختیاری)<br>فقا ایمیل معتبر وارد کنید (اختیاری)                                                                           |
|                                                                        |                                                      |                                                                      | راهنمای استفاده از رمز پویا                                                                                                    |

پس از پرداخت الکترونیک، سامانه بیمه ای شرکت باران مبالغ واریزی را شناسایی و فرایند صدور بیمهنامه آغاز میگردد.